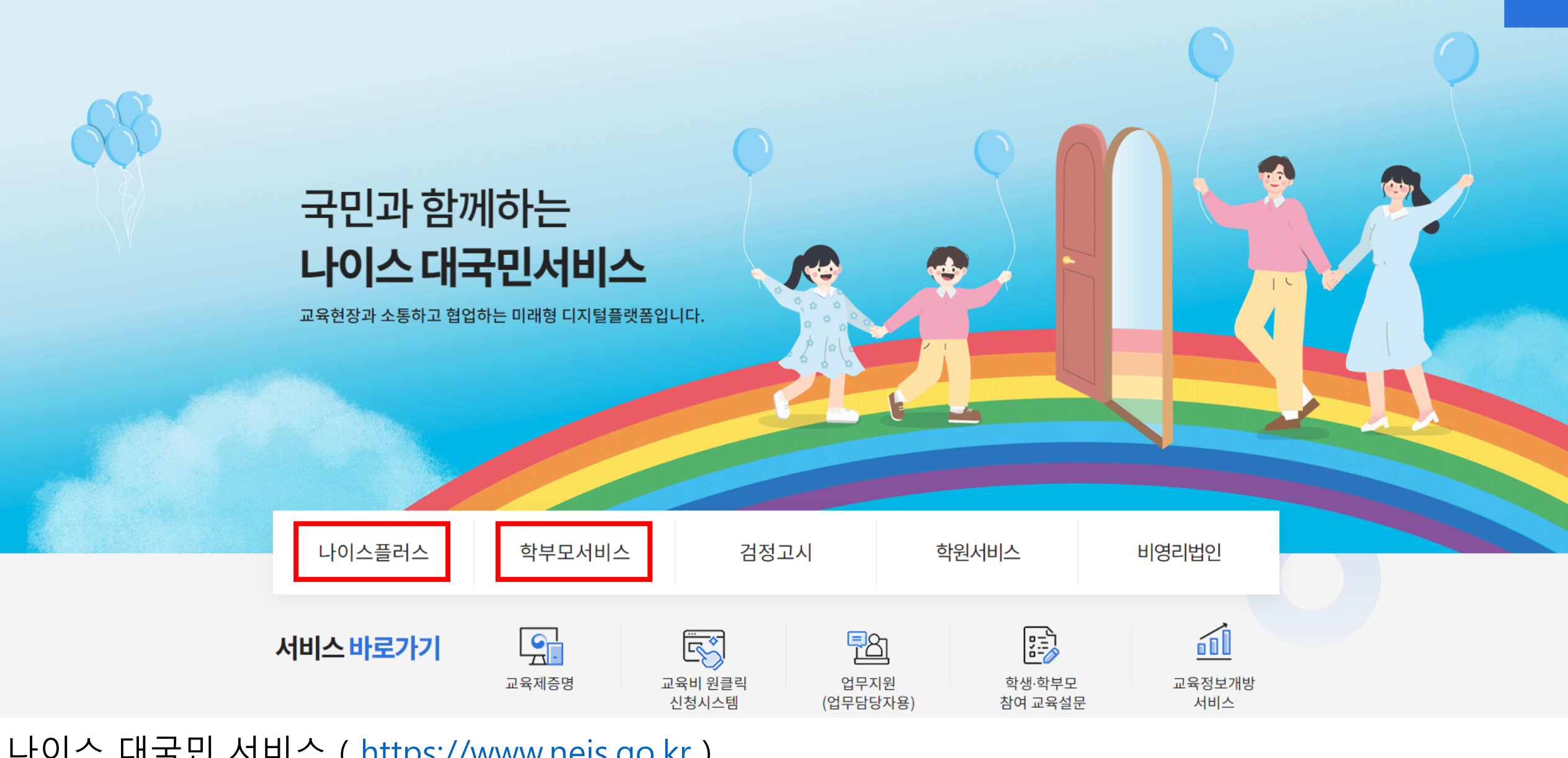

자주묻는질문

공지사항

서비스 홍보

나이스 대국민 서비스 (<u>https://www.neis.go.kr</u>)

나이스 대국민서비스

1. 학생 계정 이용은 나이스 플러스 / 학부모 계정 이용은 학부모 서비스

서비스 소개

2. 로그인 -> 학교생활기록부

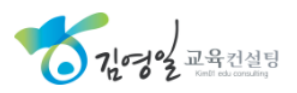

Q

=

# 4. 우측 상단의 점 세개 설정버튼 클릭 ( 크롬 브라우저는 3~6page 참고 / 엣지 브라우저는 7~10page 참고 )

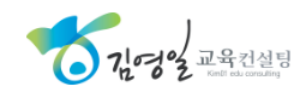

| 🗖 🚺 나이스 학부모서비스 | $\times$ +                                                                                                    |                          |                                     |                                   |                             |              |                     |                                 |      |     |       |   |     | - | ð X |
|----------------|----------------------------------------------------------------------------------------------------|--------------------------|-------------------------------------|-----------------------------------|-----------------------------|--------------|---------------------|---------------------------------|------|-----|-------|---|-----|---|-----|
| ← C ů          |                                                                                                    |                          |                                     |                                   |                             |              |                     |                                 | AN 🏠 | 3   | [] {≞ | Ê | ⅔ 🧔 |   | 🜔   |
|                | <b>나이스 대국민</b> 학                                                                                                    | 부모서비스                    |                                     |                                   |                             |              |                     |                                 | 로그아웃 | ¢ 6 | Q ::  | ≡ |     |   |     |
|                | ◇ 학부모님, 안녕하세요.                                                                                                    |                          |                                     |                                   |                             |              |                     |                                 |      |     |       |   |     |   |     |
|                | 학교정보                                                                                                    | 자녀수업                     | 자녀생확                                | 자녀평가                              | 자녀건강                        | 자녀지원         |                     |                                 |      |     |       |   |     |   |     |
|                | 1-8-                                                                                                    |                          | TIGE                                |                                   |                             |              |                     |                                 |      |     |       |   |     |   |     |
| 학교생활기록         | 학교생활기                                                                                                    | 록                        |                                     |                                   |                             |              |                     |                                 |      |     |       |   |     |   |     |
| 시간표<br>* 거지님   | 전체선택 🗸 1. 인적·학적사항 🗸 2. 출결상황 🗸 3. 수상경력 🗸 4. 자격증 및 인증 취득사항 🗸 5. 창의적 체험활동상황 🗸 6. 교과학습발달상황 🗸 7. 독서 활동 상황 🗸 8. 행동특성 및 종합의견 |                          |                                     |                                   |                             |              |                     |                                 |      |     |       |   |     |   |     |
| 불고하도내성         |                                                                                                    |                          |                                     |                                   |                             |              |                     |                                 |      |     |       |   |     |   |     |
| 하고신파치크러        |                                                                                                    | ,                        |                                     |                                   |                             |              |                     |                                 |      |     |       |   |     |   |     |
| 릭표수도스클럽        | ※ 해당 페이지의                                                                                                    | 의 자료는 각종 증빙              | 자료 용도로 활용될 효력이                      | 없는 단순 열람용 자료입니                    | 니다.                         |              |                     |                                 |      |     |       |   |     |   |     |
|                | ※ 재학생은 제종<br>※ 당해학년도 역                                                                                                | 5명 활용이 필요한<br>학교생활기록부 서술 | 경우, 정부24 발급/학교 발급<br>출형 입력항목은 공공기관의 | 물/우편 발급 민원 등을 이<br>정보공개에 관한 법률」 제 | 용하시기 바랍니다.<br>예9조제1항제5호에 따라 | 내부검토 과정에 있는  | 사항 등으로 학년도 경        | 종료 전 당사자를 포함하여 비공개합니            |      |     |       |   |     |   |     |
|                |                                                                                                    |                          |                                     |                                   |                             |              |                     |                                 |      |     |       |   |     |   |     |
|                | 학반정보                                                                                                    |                          |                                     |                                   |                             |              |                     |                                 |      |     |       |   |     |   |     |
|                | 학년                                                                                                    |                          |                                     | 학과                                |                             | 반            | 번호                  |                                 | 담임성명 |     |       |   |     |   |     |
|                | 1                                                                                                    |                          |                                     |                                   |                             |              |                     |                                 |      |     |       |   |     |   |     |
|                | -<br>                                                                                                    |                          |                                     |                                   |                             |              |                     |                                 |      |     |       |   |     |   |     |
|                |                                                                                                    |                          |                                     |                                   |                             |              |                     |                                 |      |     |       |   |     |   |     |
|                | 3                                                                                                    |                          |                                     |                                   |                             |              |                     |                                 |      |     |       |   |     |   |     |
|                |                                                                                                    |                          |                                     |                                   |                             |              |                     |                                 |      |     |       |   |     |   |     |
| 1. 인적·학적사항     |                                                                                                    |                          |                                     |                                   |                             |              |                     |                                 |      |     |       |   |     |   |     |
|                | AID                                                                                                    |                          |                                     |                                   |                             |              |                     |                                 |      |     |       |   |     |   |     |
|                | 00                                                                                                    |                          |                                     |                                   |                             |              | 02                  |                                 |      |     |       |   |     |   |     |
|                | 주민등록                                                                                                    | 주민등록번호                   |                                     |                                   |                             |              | 주소                  |                                 |      |     |       |   |     |   |     |
|                | 학적사항                                                                                                    |                          |                                     |                                   |                             |              |                     |                                 |      |     |       |   |     |   |     |
|                |                                                                                                    |                          |                                     |                                   |                             |              |                     |                                 |      |     |       |   |     |   |     |
| 3 체크바스 9개      | 체크 화이                                                                                                    |                          |                                     | 개인 정보 처리 방침                       | 웹접근성정책   이용                 | 약관   COPYRIG | HT © MINISTRY OF EL | EDUCATION. ALL RIGHTS RESERVED. |      |     |       |   |     |   |     |
| J. ハーユー VII    | 이 에 쓰 듹 년                                                                                                    |                          | <b>V</b>                            |                                   |                             | C            |                     |                                 |      |     |       |   |     |   |     |

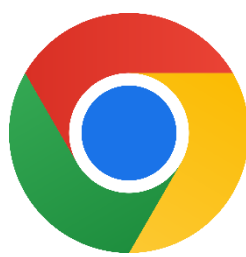

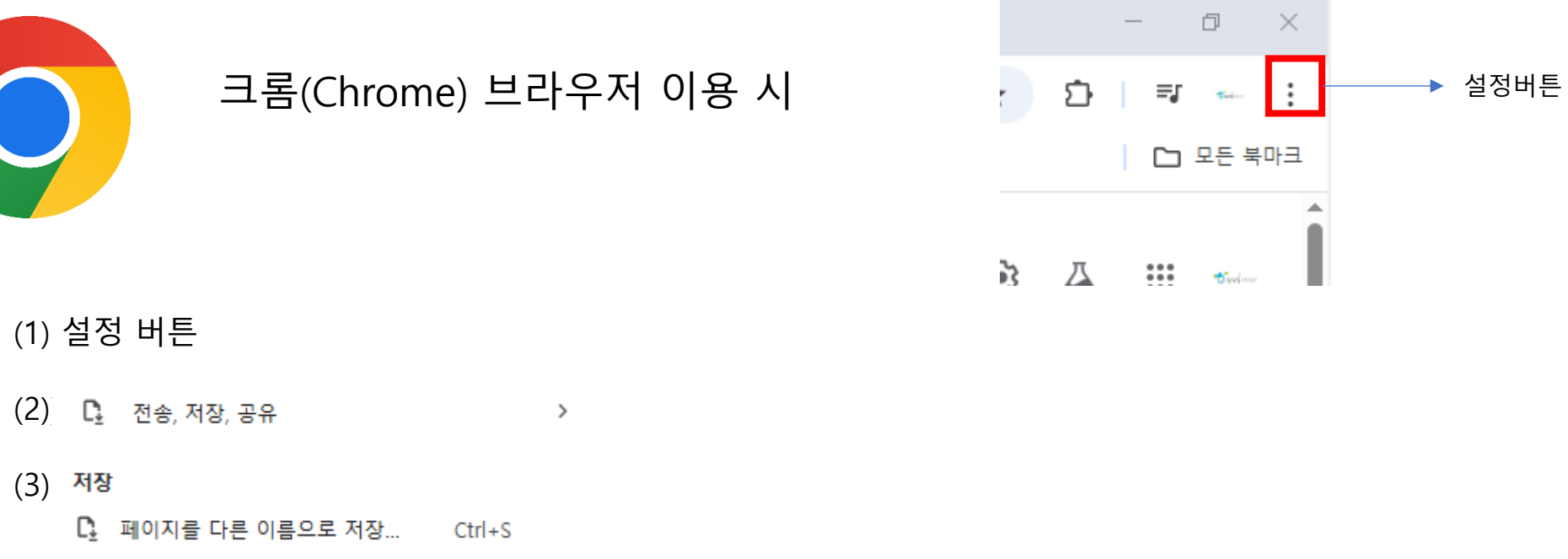

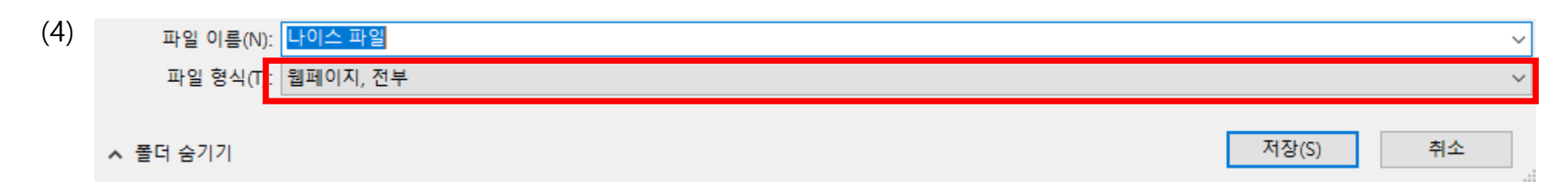

(5) 저장

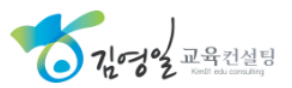

## 6. 페이지를 다른 이름으로 저장

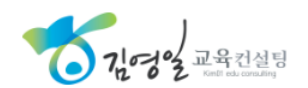

| 5. 기닥도구 / 도구 너모기 |
|------------------|
|------------------|

| 🗖 🖸 나이스 학부모서비스 | × +                                                     |                                                                  |                                   |                                       |        |                       | -             | ð      | ×  |
|----------------|---------------------------------------------------------|------------------------------------------------------------------|-----------------------------------|---------------------------------------|--------|-----------------------|---------------|--------|----|
| ← C ů          |                                                         |                                                                  |                                   | A* 🏠                                  | G      |                       | i 😪 🖸 🗏       | 5      | ÷  |
|                | <b>나이스 대국민</b> 학부모서비스                                   |                                                                  |                                   | 로그아웃                                  |        | Chromose 718 HP       | 시 이 거 큰 서 저   | 1      | 마크 |
|                | ◆ 학부9                                                   | 2님, 안녕하세요.                                                       |                                   |                                       | 67     | Chrome을 가는 드리         | 귀구시조 물장       |        |    |
|                |                                                         | 이 지수는 지수가 지수가 가                                                  | 지너지의                              |                                       |        | 새 탭                   | C             | trl+T  |    |
|                | 역교정도 자녀구입 ^                                             | [너영철 자너평가 자너진징                                                   | 자녀시권                              |                                       | 다      | 새 창                   | Ct            | rl+N   |    |
| 학교생활기록         | 학교생확기로                                                  |                                                                  |                                   |                                       | ÷      | 새 시크릿 창               | Ctrl+Shi      | ft+N   |    |
| 시간표            |                                                         |                                                                  |                                   |                                       | Trai   | 간연양교유커석탄              | 로그인됨          | >      |    |
| 출결정보           | 전체성태 21 이지 차지 내차 문                                      | 2 ) 추건사하 🔽 ) 스사건권 🔽 스 키가즈 미 이즈 1                                 |                                   |                                       |        | 002-1020              |               |        |    |
| 봉사활동내역         | 전세전력 🔽 1. 인식·역식사영                                       | 🛛 2. 철열정왕 💟 3. 구정경덕 💟 4. 사격등 및 인동주                               | 에늑사양 💟 5. 정의적 세임활동영왕 💟 6. 교과      | 1억급월월영왕 💟 1. 녹지 활동 영왕 💟 8. 영동국정 및 종   | e<br>e | 비밀번호 및 자동 왼           | ·성            | >      |    |
| 학교스포츠클럽        | ~ 체다 페이지의 지금도 가조 준비지금 요드금                               | - 하요되 승경이 어느 다스 여라요 지금이니다.                                       |                                   |                                       | *      | 8군 기록<br>다오루드         | c             | `trl+I |    |
|                | ※ 애랑 페이지의 자료는 역동 등당자료 용도도<br>※ 재학생은 제증명 활용이 필요한 경우, 정부2 | : 물장물 요덕이 없는 근문 물금장 자료합니다.<br>24 발급/학교 발급/우편 발급 민원 등을 이용하시기 바랍니다 | ə.                                |                                       | _<br>☆ | 국민그는 북마크 및 목록         |               | >      |    |
|                | ※ 당해학년도 학교생활기록부 서술형 입력항                                 | 목은 공공기관의 정보공개에 관한 법률」 제9조제1항제5호0                                 | ㅔ 따라 내부검토 과정에 있는 사항 등으로 학년도 종     | 료 전 당사자를 포함하여 비공개합니다.                 |        | 탭 그룹                  |               | >      |    |
|                | 학반정보                                                    |                                                                  | ,                                 |                                       | Ċ      | 확장 프로그램               |               | >      |    |
|                | 학년                                                      | 학과                                                               | 반 번호                              | 전송                                    | Ū      | 인터넷 사용 기록 식           | ໄ제 Ctrl+Shift | +Del   |    |
|                | . 1                                                     |                                                                  |                                   | »」 선송                                 | Q      | 소추/비년                 | - 100% +      |        |    |
|                | 1                                                       |                                                                  |                                   | 저장                                    |        | 국네/ 슈스                |               |        |    |
|                | 2                                                       |                                                                  |                                   | 📮 페이지를 다른 이름으로 저장 Ctrl+S              | æ      | 인쇄                    | c             | trl+P  |    |
|                | 2                                                       |                                                                  |                                   | [1] 페이지를 애으로 성치/                      | œ.     | Google 렌즈로 검색         | ł             |        |    |
|                | 3                                                       |                                                                  |                                   | 한 바로가기 만들기                            |        | 번역                    |               |        |    |
|                |                                                         |                                                                  |                                   |                                       | D.     | 찾기 및 구성아기<br>저속 저자 고의 |               | >      | ٦. |
|                | 1. 인적·학적사항                                              |                                                                  |                                   | 공유                                    | ≞      | 도구 더보기                |               | >      | -  |
|                | 성명                                                      |                                                                  | 성별                                | G 링크 복사                               |        |                       |               |        |    |
|                |                                                         |                                                                  |                                   | 표 내 기기도 보내기                           | 0      | 도움말                   |               | >      |    |
|                | 주민등록번호                                                  |                                                                  | 주소                                | ····································· | Ξ.     | 설정                    |               |        |    |
|                | 학적사항                                                    |                                                                  |                                   | 브라우저 작업 관리자 Shift+Esc                 | 2      | 승교                    |               |        |    |
|                |                                                         |                                                                  |                                   | 인터넷 옵션                                | -      |                       |               |        |    |
|                |                                                         | 개인 정보 처리 방침   웹접근성정책                                             | 이용약관   COPYRIGHT ⓒ MINISTRY OF ED | ☞ 개발자 도구 Ctrl+Shift+I                 |        |                       |               |        |    |

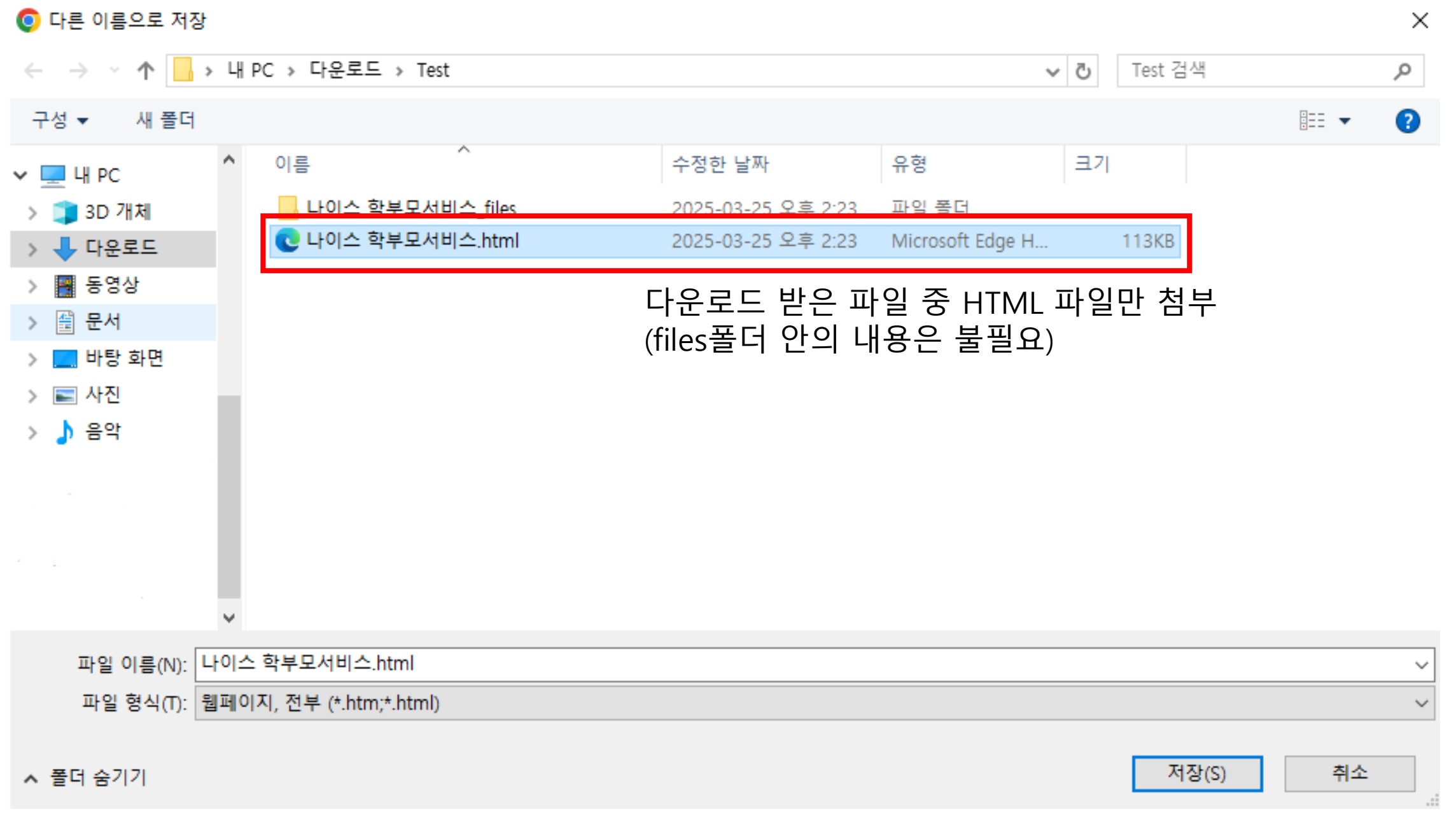

7. 파일 형식 : 웹페이지, 전부(Chrome브라우저) 로 저장 \* 다운로드 받은 파일 열기 시, 스크립트 오류가 나더라도 정상파일입니다.

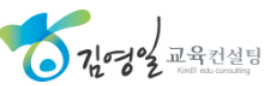

### \* 다운로드 받은 파일 열기 시 오류가 나더라도 정상파일 입니다.

➢<u>나이스플러스학교생활</u> 님님 정보관리 로그아웃

8. html 파일을 열었을 시, 내용이 보이지 않거나, 오류메시지가 뜨더라도 정상 파일입니다. (Microsoft Word로 열었을 때만 확인가능) 70개정 교육전설명

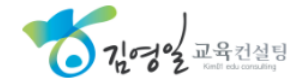

| <u>수업</u><br><u>과제</u><br>문항플<br>콘텐즈<br><u>학교생활</u><br>도움말<br>알림2<br>알림<br>전체 확인<br>공지사항                                                              |               |  |
|----------------------------------------------------------------------------------------------------|---------------|--|
|                                                                                                    | 등록된 알림이 없습니다. |  |
| 전체 알림 보기<br>퀵메뉴<br>홈<br>캘린더<br>공지사항<br>사용문의<br>내자료실<br>수강신청<br>수업설문<br>일반설문<br>구글Meet<br>ZOOM<br>구글드라이브<br>드랍박스<br>지체메뉴<br>님<br>정보 설정로그아웃<br>수업<br>수언 |               |  |
|                                                                                                    |               |  |

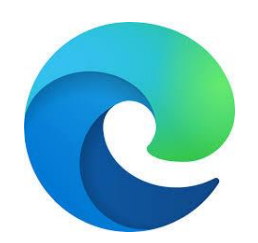

엣지(Edge) 브라우저 이용 시

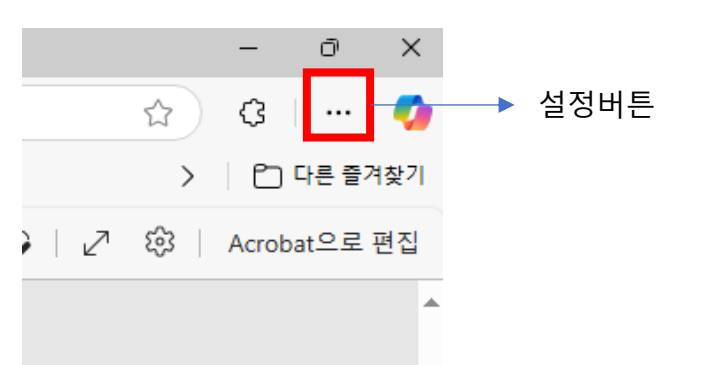

### (1) 설정 버튼

- (2) 기타도구 🕨

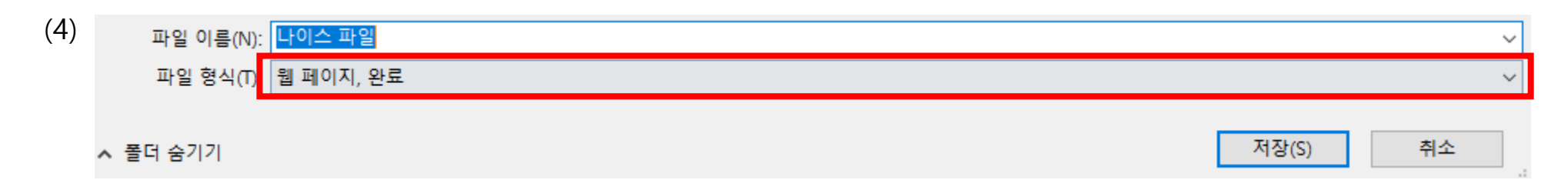

(5) 저장

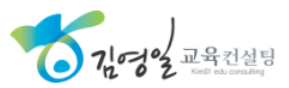

## 6. 페이지를 다른 이름으로 저장

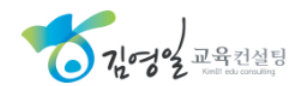

### 5. 기타도구 / 도구 더보기

| 🗖 🔽 나이스 학부모서비스 | × +                                                                                                    |            |                   |               |                 |               |                    |                                       |                |                          | -            | ð X |
|----------------|----------------------------------------------------------------------------------------------------|------------|-------------------|---------------|-----------------|---------------|--------------------|---------------------------------------|----------------|--------------------------|--------------|-----|
| ← C ⊕          |                                                                                                    |            |                   |               |                 |               |                    |                                       | AN É           | 3 4 4 4 4                | 🗄 % 🕼 🐒      | 🕑   |
|                | <b>나이스 대국민</b> 학                                                                                                    | 부모서비스      |                   |               |                 |               |                    |                                       | 로그아웃           | 🗁 새 탭                    | Ctrl+T       |     |
|                |                                                                                                    |            | <b>학부모님</b> , 안녕히 | 서요.           |                 |               |                    |                                       |                | 🗖 새 창에서                  | Ctrl+N       |     |
|                |                                                                                                    |            | <b>H_E</b> , 20   |               |                 |               |                    |                                       |                | [ᆴ 새 InPrivate 창         | Ctrl+Shift+N | _   |
|                | 학교정보                                                                                                    | 자녀수업       | 자녀생활              | 자녀평가          | 자녀건강            | 자녀지원          |                    |                                       |                | 확대/축소                    | — 100% +     | 2   |
| 학교생활기록         |                                                                                                    | _          |                   |               |                 |               |                    |                                       |                | <∠ 즐겨찾기                  | Ctrl+Shift+O |     |
| 시간표            | 학교생활기                                                                                                    | 록          |                   |               |                 |               |                    |                                       |                | 전 검색 기록                  | Ctrl+H       |     |
| 출결정보           |                                                                                                    |            |                   |               |                 |               |                    |                                       |                | <┘ 쇼핑                    |              |     |
| 봉사활동내역         | 전체선택                                                                                                    | ✓ 1. 인적·학적 | 석사항 🔽 2. 출결상황     | ✔ 3. 수상경력 ✔ 4 | . 자격증 및 인증 취득사형 | 방 🔽 5. 창의적 체험 | 험활동상황 🔽 6.교        | 고과학습발달상황 🧹 7. 독서 활동 상황                | 🔽 8. 행동특성 및 종  | 业 나운도느<br>DQ: 01         | Ctrl+J       | 、   |
| 학교스포츠클럽        |                                                                                                    |            |                   |               |                 |               |                    |                                       |                | AD 집<br>AD 게임            |              | í P |
|                | ※ 해당 페이지의 자료는 각종 증빙자료 용도로 활용될 효력이 없는 단순 열람용 자료입니다.                                                                                                    |            |                   |               |                 |               |                    |                                       |                |                          |              |     |
|                | ※ 재학생은 제증명 활용이 필요한 경우, 정부24 발급/학교 발급/우편 발급 민원 등을 이용하시기 바랍니다.<br>※ 당해학년도 학교생활기록부 서술형 입력항목은 공공기관의 정보공개에 관한 법률 1 제9조제1항제5호에 따라 내부검토 과정에 있는 사항 등으로 학년도 종료 전 당사자를 포학하여 비공개합니다. |            |                   |               |                 |               |                    | ł.                                    | 🍄 브라우저 필수 요소   |                          |              |     |
|                |                                                                                                    |            |                   |               |                 |               |                    | 🕞 인쇄                                  | Ctrl+P         |                          |              |     |
|                | 학반정보                                                                                                    |            |                   |               |                 |               |                    | ⓓ 컬렉션                                 | Ctrl+Shift+Y   | ③ 웹 캡처                   | Ctrl+Shift+S |     |
|                | 학년                                                                                                    |            |                   | 학과            |                 | 반             | 번호                 | 🖄 ਤਜ                                  |                | 조 페이지에서 찾기               | Ctrl+F       |     |
|                | : 1                                                                                                    |            |                   |               |                 |               | 6                  | 🏳 페이지를 다른 이름으로 저장                     | Ctrl+S         | 🚺 Internet Explorer 모드에서 | 다시 로드        | _   |
|                | ·                                                                                                    |            |                   |               |                 |               |                    | ▶ 장치로 미디어 캐스트                         | 5              | 기타 도구                    |              | >   |
|                | 2                                                                                                    |            |                   |               |                 |               |                    | A <sup>™</sup> 소리내어 읽기                | Ctrl+Shift+U ᄀ | (왕) 설정                   |              |     |
|                | 2                                                                                                    |            |                   |               |                 |               |                    | 🔊 수학 해결사                              |                | (?) 도움말 및 피드백            |              | >   |
|                |                                                                                                    |            |                   |               |                 |               |                    | ** 이 항목 인용                            |                | Microsoft Edge 닫기        | -            |     |
|                |                                                                                                    |            |                   |               |                 |               |                    | 명령 팔레트(nd)                            | Ctrl+Q         |                          |              |     |
|                | 1. 인적·학?                                                                                                    | 텍사항        |                   |               |                 |               |                    | 장 이름 시정                               |                | _                        |              |     |
|                | 성명                                                                                                    |            |                   |               |                 |               | 성벽                 | · · · · · · · · · · · · · · · · · · · |                |                          |              |     |
|                |                                                                                                    |            |                   |               |                 |               |                    | 작업 표시중 고정 마법사 시작                      |                |                          |              |     |
|                | 주민등록                                                                                                    | 번호         |                   |               |                 |               | 주소                 | 시작 검색 창                               |                |                          |              |     |
|                |                                                                                                    |            |                   |               |                 |               |                    | 브라우저 작업 관리자                           | Shift+Esc      |                          |              |     |
|                | 학석사항                                                                                                    |            |                   |               |                 |               |                    | 인터넷 옵션                                |                |                          |              |     |
|                |                                                                                                    |            |                   | 개인 정보 처리 방침   | 웹접근성정책   이용     | 약관   COPYR    | IGHT © MINISTRY OF | ED 📴 개발자 도구                           | Ctrl+Shift+I   |                          |              |     |

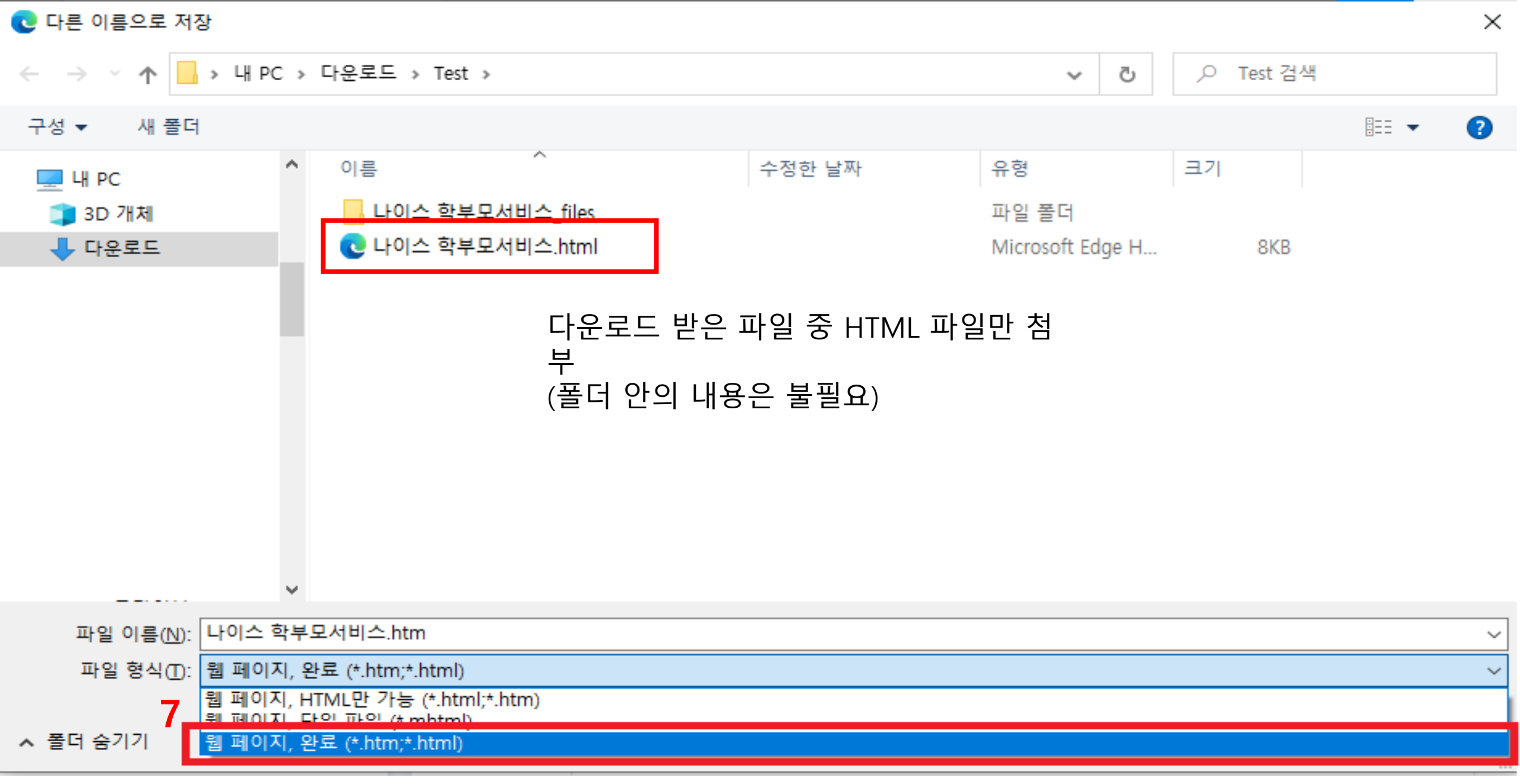

7. 파일 형식 : 웹 페이지,완료 (Edge브라우저)

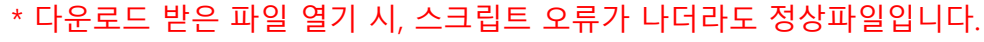

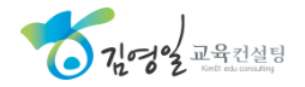

### \* 다운로드 받은 파일 열기 시 오류가 나더라도 정상파일 입니다.

➢<u>나이스플러스학교생활</u> 님님 정보관리 로그아웃

8. html 파일을 열었을 시, 내용이 보이지 않거나, 오류메시지가 뜨더라도 정상 파일입니다. (Microsoft Word로 열었을 때만 확인가능) 70개정 교육전설명

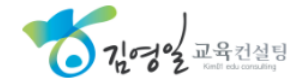

| <u>수업</u><br><u>과제</u><br>문항플<br>콘텐즈<br><u>학교생활</u><br>도움말<br>알림2<br>알림<br>전체 확인<br>공지사항                                                              |               |  |
|----------------------------------------------------------------------------------------------------|---------------|--|
|                                                                                                    | 등록된 알림이 없습니다. |  |
| 전체 알림 보기<br>퀵메뉴<br>홈<br>캘린더<br>공지사항<br>사용문의<br>내자료실<br>수강신청<br>수업설문<br>일반설문<br>구글Meet<br>ZOOM<br>구글드라이브<br>드랍박스<br>지체메뉴<br>님<br>정보 설정로그아웃<br>수업<br>수언 |               |  |
|                                                                                                    |               |  |

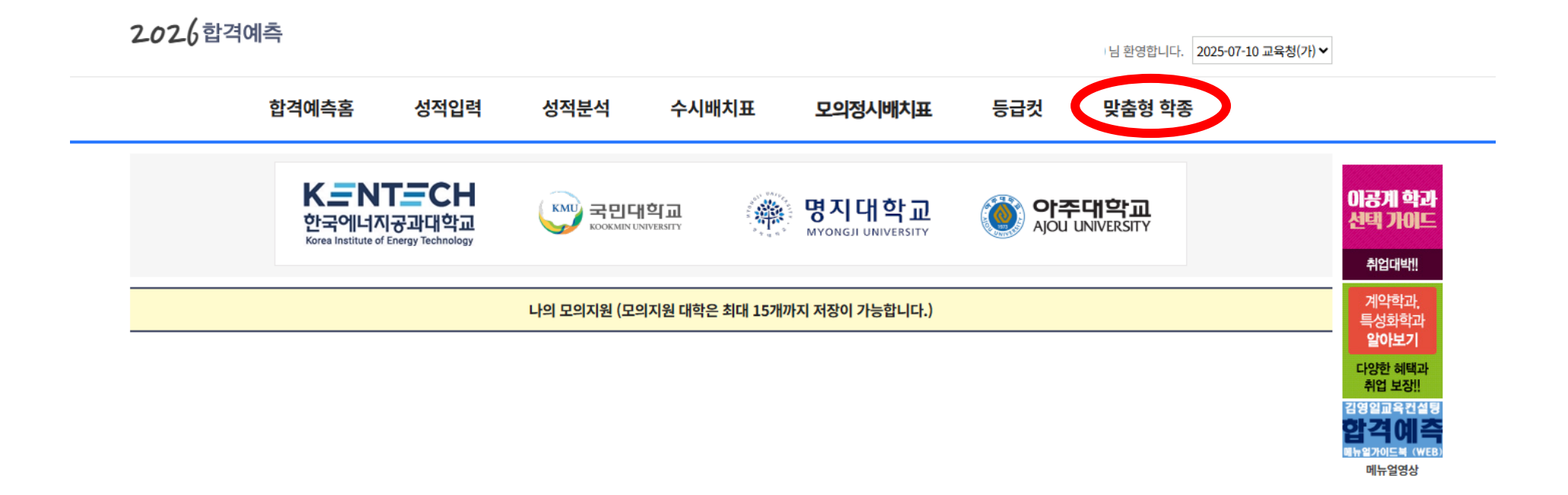

| 모의 정시 인기대학 |      |      |     |     |      |  |  |  |  |
|------------|------|------|-----|-----|------|--|--|--|--|
| No.        | 대학   | 저장수  | No. | 대학  | 저장수  |  |  |  |  |
| 1          | 고려대  | 427건 | 6   | 동국대 | 376건 |  |  |  |  |
| 2          | 건국대  | 416건 | 7   | 한양대 | 335건 |  |  |  |  |
| 3          | 성균관대 | 384건 | 8   | 서울대 | 297건 |  |  |  |  |
| 4          | 중앙대  | 382건 | 9   | 홍익대 | 248건 |  |  |  |  |
| 5          | 연세대  | 378건 | 10  | 숭실대 | 231건 |  |  |  |  |

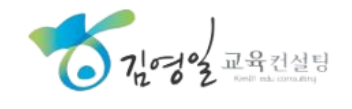

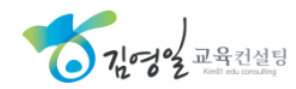

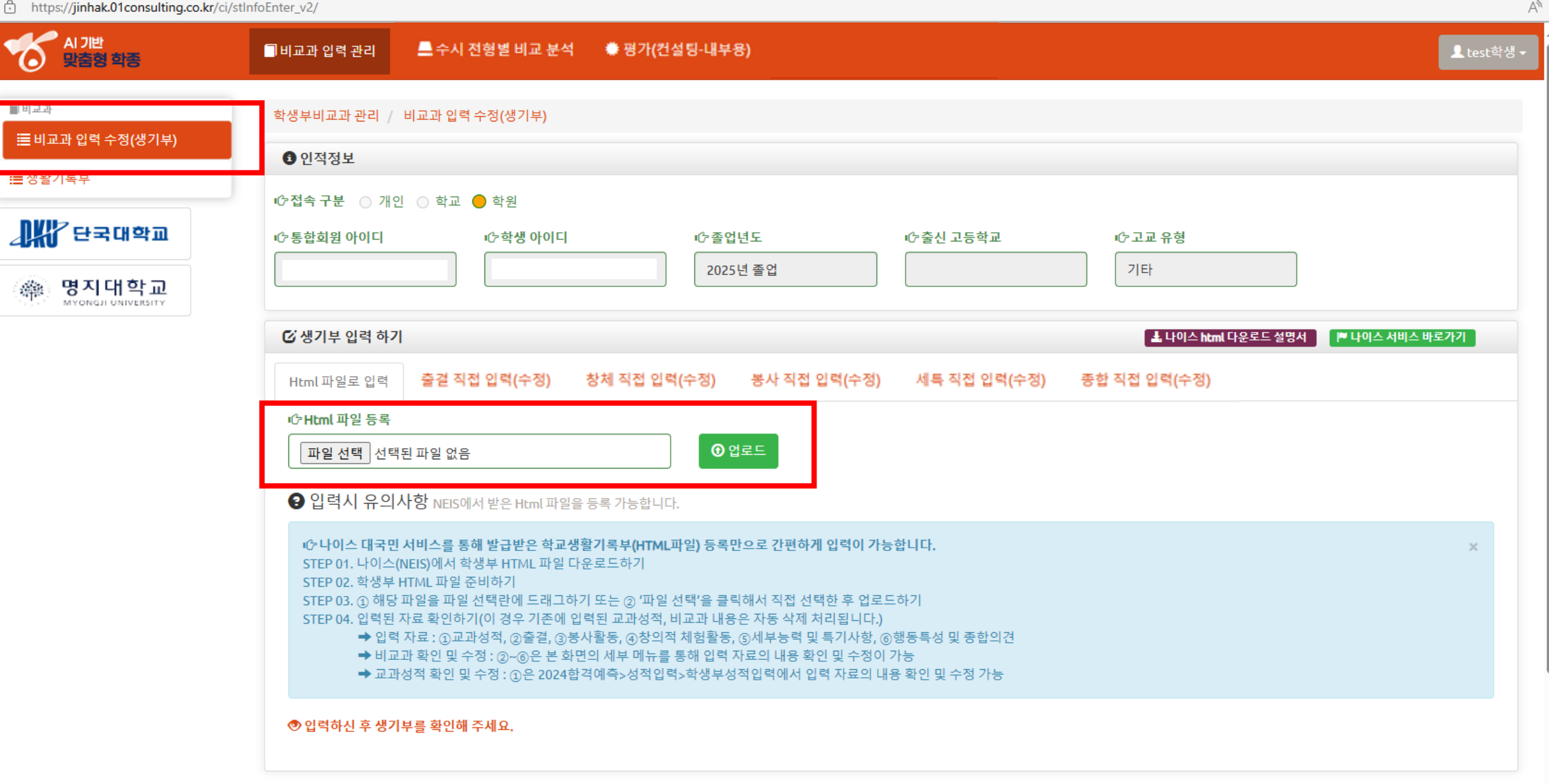

 $\mathbf{O}$ 

비비교과